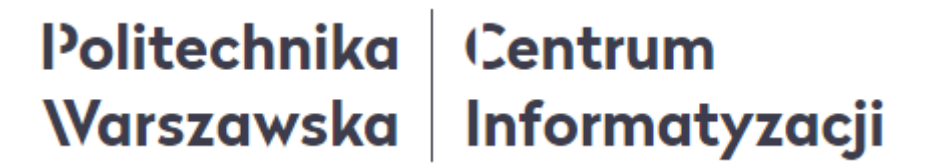

#### Instrukcja

### podsumowania oddanych głosów w wyborach Władz Uczelni kadencji 2020-2024 w Portalu Pracowniczym

Instrukcja nr 4 z 4

# Politechnika Centrum Warszawska Informatyzacji

#### Spis treści

| 1. | Logowanie                    | .2 |
|----|------------------------------|----|
| 2. | Podsumowanie oddanych głosów | .3 |
| 3. | Wylogowanie                  | .5 |
| 4. | Zalecenia techniczne         | .6 |

#### 1. Logowanie

1. W celu zalogowania się w Portalu Pracowniczym PW należy wpisać w przeglądarce internetowej poniższy adres:

#### https://portal.sap.pw.edu.pl/

2. Po wpisaniu powyższego adresu ukaże się strona, na której należy podać swój login i hasło, a następnie kliknąć przycisk LOGOWANIE.

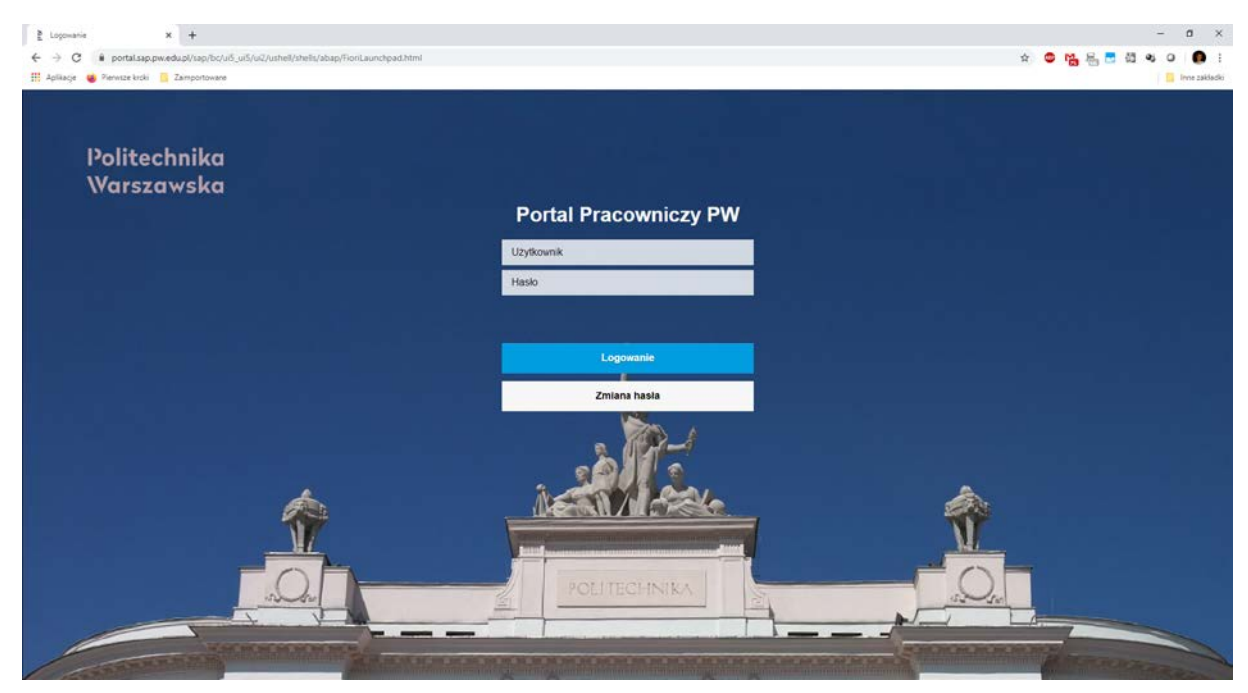

### Politechnika (Centrum Warszawska Informatyzacji

- 2. Podsumowanie oddanych głosów
- 1. W celu podsumowania oddanych głosów w należy zalogować się w Portalu Pracowniczym PW (opis w rozdziale *1. Logowanie*).
- 2. Po poprawnym zalogowaniu ukaże się strona główna Portalu, na której należy kliknąć kafelek WYBORY PW, dostępny w zakładce KOMISJA WYBORCZA.

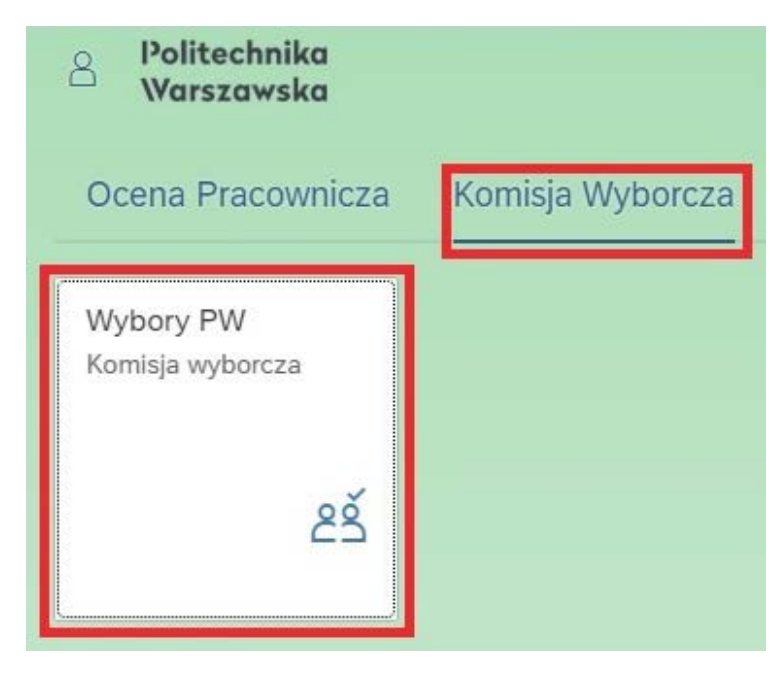

 Na nowo otwartej stronie zostanie wyświetlona lista głosowań, do podsumowania których osoba zalogowana jest uprawniona. Ponadto, informacja o numerze okręgu wyborczego znajduje się poniżej napisu LISTA GŁOSOWAŃ.

| A Politechnika<br>Warszawska | Komisja wyborcza $\sim$                                                                                      |                         |             |   |                |  |  |  |  |  |
|------------------------------|----------------------------------------------------------------------------------------------------|-------------------------|-------------|---|----------------|--|--|--|--|--|
| N 10 1 1                     | Komisja wyborcza                                                                                             |                         |             |   |                |  |  |  |  |  |
| Politechnika<br>Warszawska   | ළ <sup>✓</sup> Lista głosowań<br>⊗ <mark>Okręg wyborczy m. 1</mark> @ S E                                    |                         |             |   |                |  |  |  |  |  |
|                              | Nr i nazwa wyborów                                                                                           | Uprawnionych            | Zagłosowało |   |                |  |  |  |  |  |
|                              | W1 - Wybory bezpośrednie do Senatu                                                                           | 05.05.2020 - 22.05.2020 | 14          | 0 | ટકું Wyniki    |  |  |  |  |  |
|                              | W10 - Wybory do Wydziałowego Kolegium Wnioskująco-Opiniującego                                               | 15.05.2020 - 22.05.2020 | 15          | 1 | ટર્ક Wyniki    |  |  |  |  |  |
|                              | W2 - Kolegium Elektorów do Wyboru Rektora                                                                    | 15.05.2020 - 22.05.2020 | 14          | 0 | _ଥର୍ବ୍ର Wyniki |  |  |  |  |  |
|                              | W3 - Kolegium Elektorów do Wyboru Rektora                                                                    | 15.05.2020 - 22.05.2020 | 45          | 0 | ළු Wyniki      |  |  |  |  |  |
|                              | W4 - Pośrednie Kolegium Elektorów do wyboru przedstaw. do Senatu                                             | 15.05.2020 - 22.05.2020 | 14          | 0 | ୁ Myniki       |  |  |  |  |  |
|                              | W5 - Pośrednie Kolegium Elektorów do wyboru przedstawicieli do Senatu                                        | 15.05.2020 - 22.05.2020 | 45          | 0 | ิ gg Wyniki    |  |  |  |  |  |
|                              | W6 - Pośrednie Kolegium Elektorów do wyboru przedstawicieli do Senatu i do Kolegium Elektorów do wyboru Rekt | 15.05.2020 - 22.05.2020 | 15          | 0 | ළදු Wyniki     |  |  |  |  |  |
|                              | W7 - Wybory do Rady Wydziału                                                                                 | 15.05.2020 - 22.05.2020 | 44          | 0 | ટર્ક Wyniki    |  |  |  |  |  |
|                              | W8 - Wybory do Rady Wydziału                                                                                 | 15.05.2020 - 22.05.2020 | 15          | 0 | ิ 25 Wyniki    |  |  |  |  |  |
|                              | W9 - Wybory do Wydziałowego Kolegium Wnioskująco-Opiniującego                                                | 15.05.2020 - 22.05.2020 | 44          | 0 | ຂອ້ Wyniki     |  |  |  |  |  |

4. W kolumnie z nr i nazwą głosowania zawarta jest informacja o rodzaju głosowania, a w kolejnych kolumnach podany jest m.in. termin w jakim to głosowanie się odbywa (daty w niniejszej instrukcji są przypadkowe i bez związku z oficjalnym harmonogramem wyborów), liczba osób uprawnionych do głosowania oraz liczba osób, które oddały głos w danym głosowaniu.

| Nr i nazwa wyborów                 | Termin głosowania       | Uprawnionych | Zagłosowało |             |
|------------------------------------|-------------------------|--------------|-------------|-------------|
| W1 - Wybory bezpośrednie do Senatu | 05.05.2020 - 22.05.2020 | 14           | 0           | لَعْ Wyniki |

### Politechnika (Centrum Warszawska Informatyzacji

ຂຊັ Wyniki

5. W celu obejrzenia wyników danego głosowania należy kliknąć przycisk znajdujący się po prawej stronie, na końcu wiersza. Po wykonaniu tej czynności ukaże się strona z listą kandydatów oraz liczbą oddanych na nich głosów (ostatnia kolumna).

| Komisja wyborcza   |                                                                                           |                      |                |              |      |          |                  |  |  |
|--------------------|-------------------------------------------------------------------------------------------|----------------------|----------------|--------------|------|----------|------------------|--|--|
| ల్లి Wybory W10    | డో Wybory W10 - Wybory do Wydziałowego Kolegium Wnioskująco-Opiniującego dla okręgu nr. 1 |                      |                |              |      |          |                  |  |  |
| Liczba mandatów: 5 | • liczba uprawnionych do głoso                                                            | owania 15 • liczba o | osób które zag | glosowały: 1 |      | Ē        | Eksport V Powrót |  |  |
| Okręg              | Rodzaj                                                                                    | Nr.os.               |                | Tytuł        | Imię | Nazwisko | Głosy            |  |  |
| 1                  | W10                                                                                       | 001                  | 3              | inżynier     | A    | M        | 0                |  |  |
| 1                  | W10                                                                                       | 001                  | 8              | magister     | A    | к        | 0                |  |  |
| 1                  | W10                                                                                       | 001                  | 2              | inżynier     | Ji   | P        | 1                |  |  |
| 1                  | W10                                                                                       | 001                  | 9              | magister     | M    | S        | 0                |  |  |

6. W oknie tym, pod nazwą głosowania, podane są również informacje o liczbie mandatów dostępnych w danym głosowaniu, liczbie uprawnionych do głosowania oraz liczbie osób, które zagłosowały w tym głosowaniu.

Liczba mandatów: 5 • liczba uprawnionych do głosowania 15 • liczba osób które zagłosowały: 1

7. Przedstawione wyniki można wyeksportować do pliku Excela poprzez kliknięcie

przycisku Eksport znajdującego się w prawym górnym rogu listy wyników głosowania. W oknie, które się pojawi należy wybrać miejsce zapisu pliku na dysku i kliknąć przycisk ZAPISZ.

| Okręg Rodzaj |                                                                                   |                                                                                                    | Nr.os. |   | Tytuł Imię |                 |   | Nazwis       |    | Głosy |
|--------------|-----------------------------------------------------------------------------------|----------------------------------------------------------------------------------------------------|--------|---|------------|-----------------|---|--------------|----|-------|
| 1 W10        |                                                                                   | .0                                                                                                    | 001    | 3 | inżynier   | A               |   |              | м  | C     |
| 1            | W1                                                                                | .0                                                                                                    | 001    | 8 | magister   | A               |   |              | К  | c     |
| 1            | W1                                                                                | .0                                                                                                    | 001    | 2 | inżynier   | Ji              |   |              | P  | 1     |
| 1            | W1                                                                                | .0                                                                                                    | 001    | 9 | magister   | N               |   |              | S  | c     |
|              | 💿 Zapisywani                                                                      | ejako                                                                                                    |        |   |            |                 |   |              | ×  |       |
|              | $\leftrightarrow \rightarrow \gamma$                                              | 1 - Vulpit                                                                                                    |        |   |            | v               | Ō | ,O Przeszuka | j: |       |
|              | Organizuj 🕶 Nowy folder 👔 👻 👩                                                     |                                                                                                    |        |   |            |                 |   |              |    |       |
|              | CheUny  Ten kom  Dokun  Muzyk  Obiekt  Obrez  Pobrar  Pulpit  Wideo  Co (C;  Sicé | e William William Will | .xlsx  |   |            | Arkusz programu |   | 5 KB         |    |       |
|              | Nazwa                                                                             | Nazwa pliku:     Wyniki_1_W10.xlsx        Zapisz jako typ:     Microsoft Excel Worksheet (*.xlsx)                                                                                                    |        |   |            |                 |   |              |    |       |
|              | Zapisz jak                                                                        |                                                                                                    |        |   |            |                 |   |              |    |       |
|              |                                                                                   |                                                                                                    |        |   |            |                 |   |              |    |       |

### Politechnika Centrum Warszawska Informatyzacji

- Powrót
   8. Aby powrócić do listy głosowań należy kliknąć przycisk znajdujący sie w prawym górnym rogu listy wyników głosowania.
- 9. W celu zapoznania się z wynikami pozostałych głosowań należy postępować w sposób analogiczny, jak za pierwszym razem (powtórzyć kroki od 5 do 8 tej instrukcji).

Uzyskane w powyższy sposób informacje pozwolą na opracowanie protokołów z głosowań wg wzorów umieszczonych w załącznikach do uchwały UKW nr 12 z dnia 27 maja 2020 r.

10. Po zakończeniu przeglądania wyników należy wylogować się z Portalu Pracowniczego PW (opis w rozdziale 3. Wylogowanie).

#### 3. Wylogowanie

górnym rogu ikonkę

1. Po zakończonej w Portalu pracy należy się wylogować klikając dostępną w lewym

| rnym rogu ikonkę 🔼, a następnie przycisk WYLOGUJ. |
|---------------------------------------------------|
| 8 Politechnika<br>Warszawska                      |
| M T<br>U Wyloguj                                  |
| Image: WyszukiUstawieniaEdycjaaplikacjistrony     |
| Ostatnio używane Często używane                   |
| Brak działań                                      |

2. W wyświetlonym okienku należy potwierdzić chęć wylogowania klikając przycisk OK.

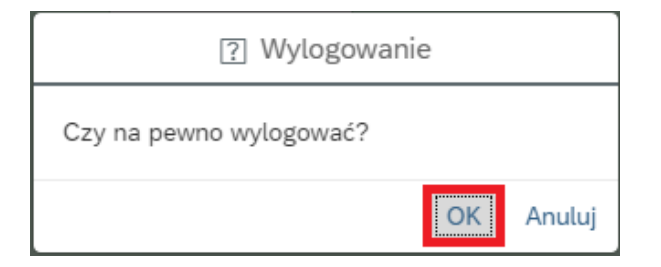

## Politechnika (Centrum Warszawska Informatyzacji

#### 4. Zalecenia techniczne

- 1. Zaleca się pracę na najnowszych systemach operacyjnych lub przynajmniej na takich, które mają wsparcie pod względem bezpieczeństwa.
- 2. Portal Pracowniczy jest przystosowany do pracy w każdej nowoczesnej przeglądarce, jednak zaleca się wykorzystywanie aktualnej przeglądarki Chrome lub Firefox.
- 3. W przypadku problemów z wyświetlaniem treści poszczególnych zakładek w Portalu Pracowniczym zalecane jest wykorzystanie skrótu klawiszowego CTRL+SHIFT+R. Wymusi to na przeglądarce ponowne odświeżenie pamięci.
- 4. Jeśli przez dłuższy czas nie korzystamy z systemu, należy kliknąć na przycisk odświeżenia danych w przeglądarce <sup>C</sup> lub przycisk F5 na klawiaturze.

W razie wystąpienia pytań, wątpliwości lub konieczności zresetowania hasła dostępowego do Portalu należy skontaktować się z Service Desk PW.